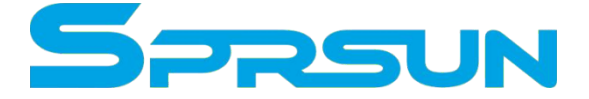

# Seria monoblokowych przetwornic prądu stałego

# Instrukcja użytkowania

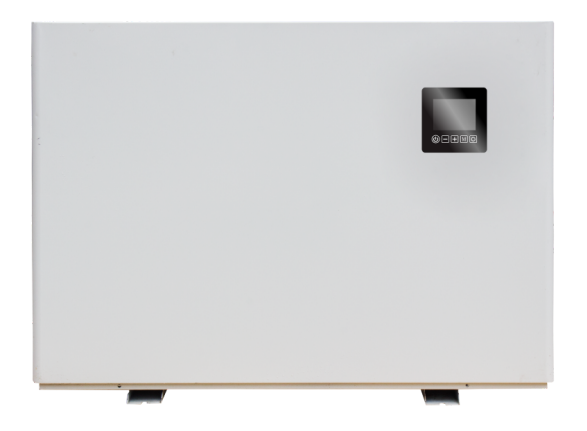

# Powietrzna basenowa pompa ciepła Ogrzewanie + chłodzenie

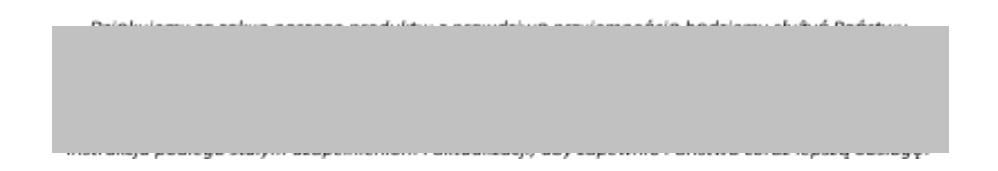

# Spis treści

|         | In                                | strukcja i     | użytkow    | vania              |        |         |
|---------|-----------------------------------|----------------|------------|--------------------|--------|---------|
| Część   | 1.                                | Przed          | pr         | zystąpienie        | m      | do      |
| eksploa | ıtacji                            |                | 2          |                    |        |         |
| 1.      | Uwagi                             |                |            |                    |        | 2       |
| 2.      | Budowa wew                        | nętrzna        |            |                    |        | 4       |
| 3.      | Schemat elekt                     | tryczny        |            |                    |        | 7       |
| 4.      |                                   |                | Obie       | g                  |        | główny  |
|         |                                   |                |            | 9                  |        |         |
| Część   |                                   |                |            |                    |        | 2.      |
| Eksploa | itacja                            |                |            |                    | 14     |         |
| 1.      | Funkcje przyc                     | cisków         |            |                    |        | 14      |
| 2.      | Najważniejsz                      | e instr        | ukcje      | dotycz <b>ą</b> ce |        | obsługi |
|         |                                   | 15             |            |                    |        |         |
| Część 🗄 | <ol> <li>Instrukcja ob</li> </ol> | osługi modułu  | sieciowego | WiFi               |        | 19      |
| 1.      | Pobranie i inst                   | alacja aplikac | ji         |                    |        | 19      |
| 2.      |                                   |                |            |                    | Urucho | omienie |
| apl     | ikacji                            |                |            | 20                 |        |         |
| 3.      | Rejestracja                       |                |            |                    |        | i       |
|         | logowanie                         |                |            |                    |        | 21      |
| 4.      | Praca                             | modułu         | sieciow    | ego                | WiFi   | w       |
|         | sieci                             |                | 24         |                    |        |         |
|         |                                   |                |            |                    |        |         |

| 5. | Instrukcja |          | obsługi | aplikacji   |
|----|------------|----------|---------|-------------|
|    |            |          | 27      |             |
| 6. | Inne       | problemy | i       | rozwiązania |
|    |            |          | 35      |             |

# Część 1. Przed przystąpieniem do eksploatacji

1. Uwagi

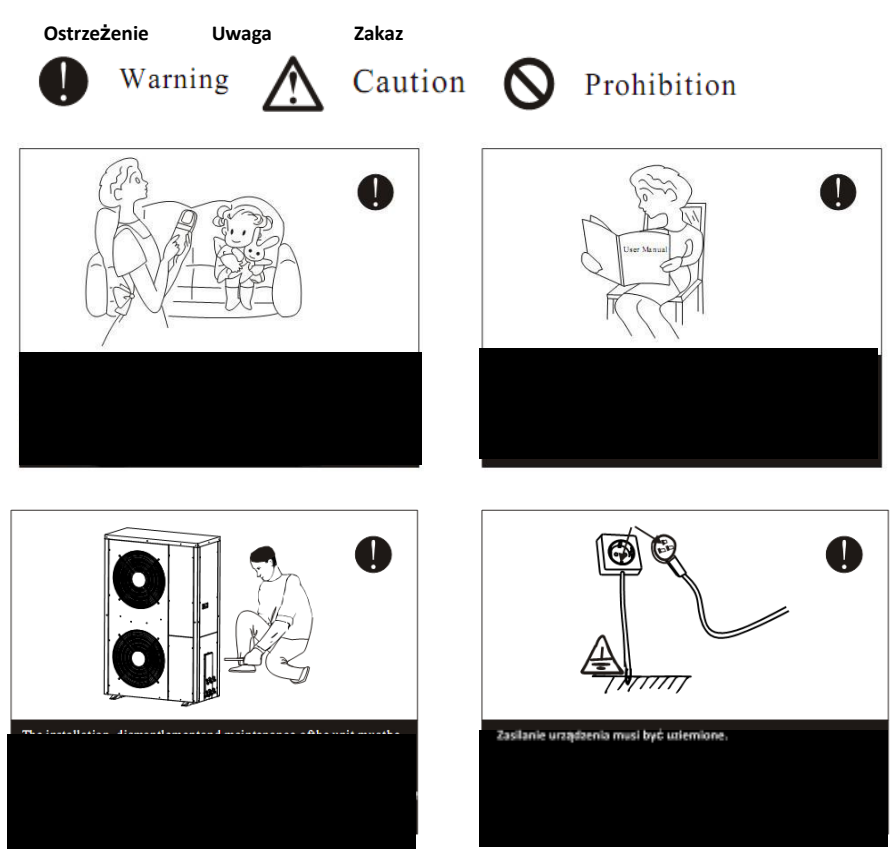

PAGE \\* MERGEFORMAT 0

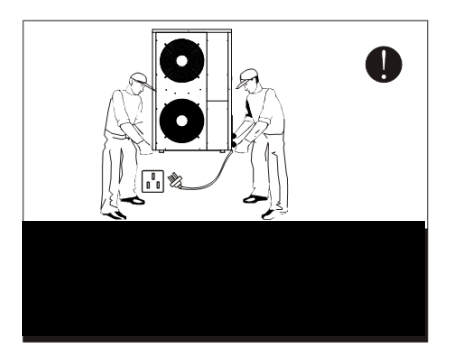

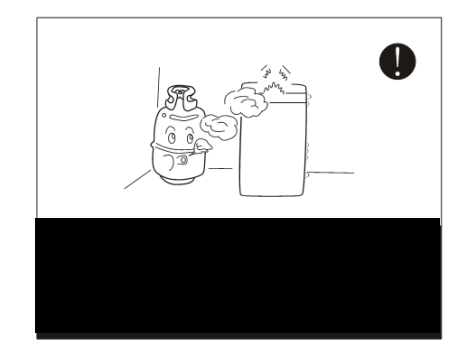

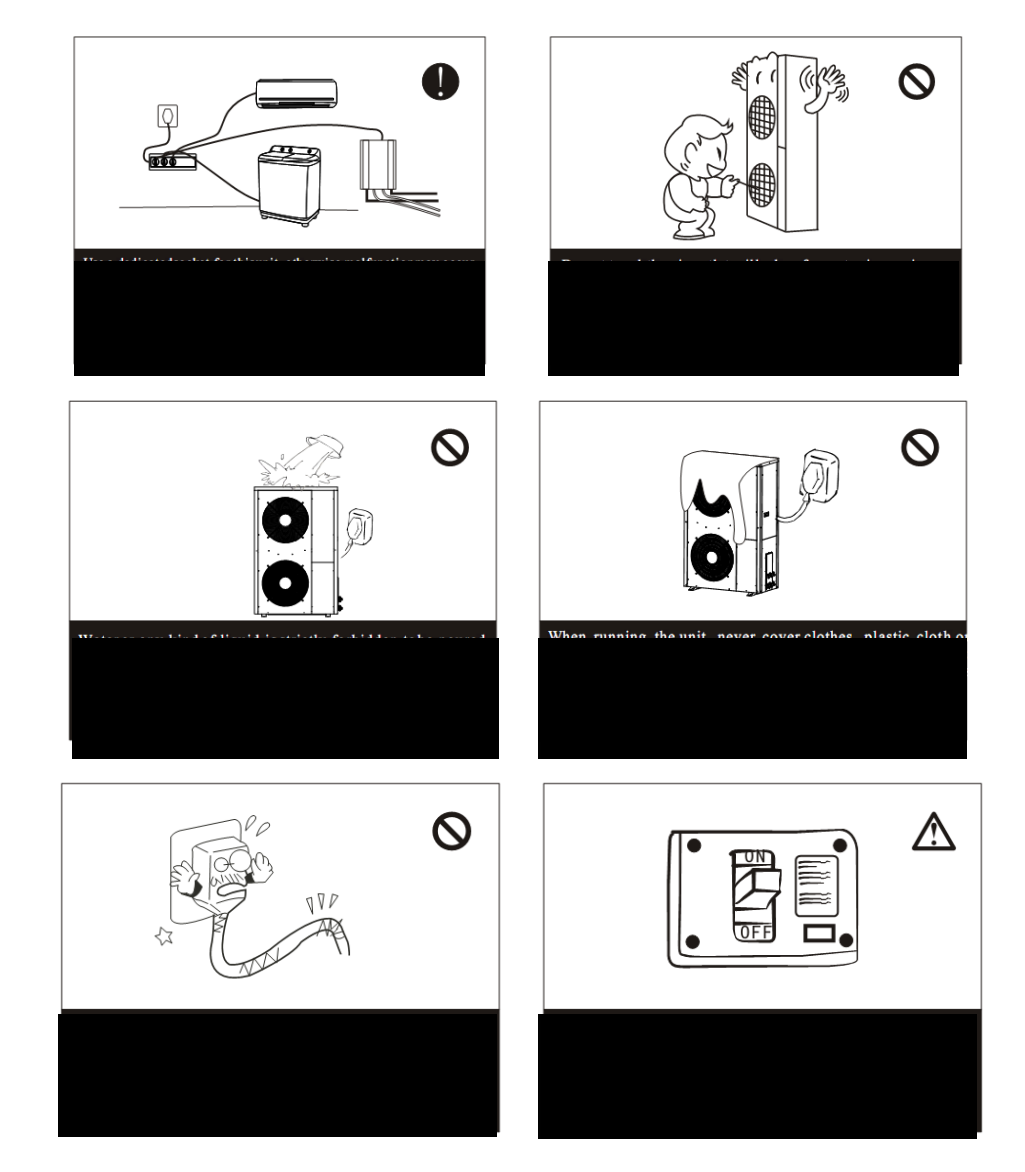

### 2. Budowa wewnętrzna

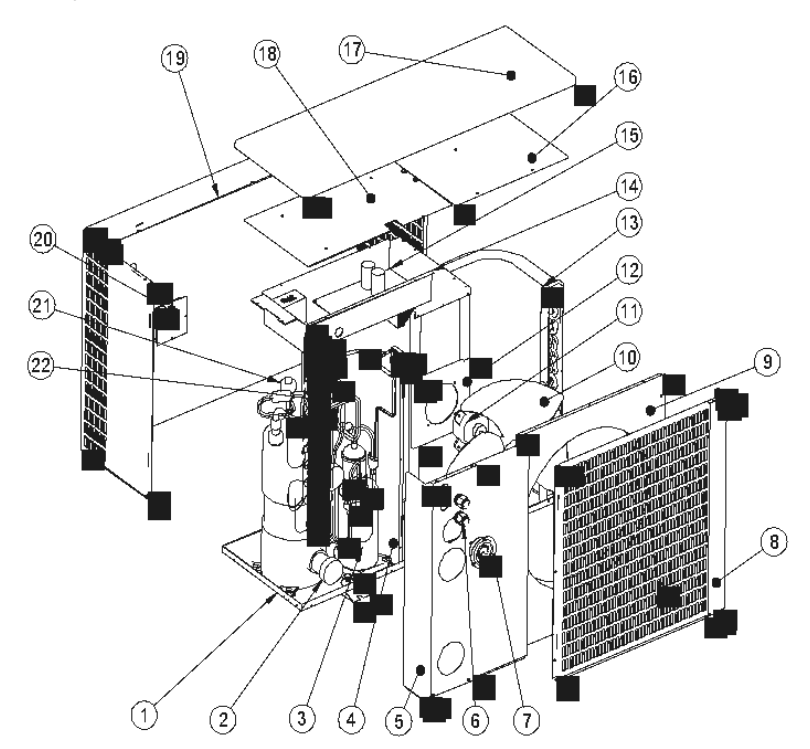

# CGY015V3、CGY0205V3、CGY025V3、CGY030V3、CGY040V3

| Nr | Element                          | Nr | Element                       |
|----|----------------------------------|----|-------------------------------|
| 1  | Podwozie                         | 12 | Wspornik wentylatora          |
| 2  | Rurowy wymiennik ciepła z tytanu | 13 | Parownik z ożebrowaniem       |
| 3  | Sprężarka DC                     | 14 | Skrzynka elektryczna          |
| 4  | Membrana Środkowa                | 15 | Przetwornik częstotliwości    |
| 5  | Tylny panel serwisowy            | 16 | Płyta pokrywy parownika       |
| 6  | Otwór wlotowy zasilania          | 17 | Pokrywa                       |
| 7  | Manometr                         | 18 | Pokrywa skrzynki elektrycznej |
| 8  | Otwór wylotowy powietrza         | 19 | Panel przedni                 |
| 9  | Ramka wylotu powietrza           | 20 | Panel sterowania              |
| 10 | Skrzydło wiatrowe                | 21 | Elektroniczny zawór rozprężny |
| 11 | Silnik prądu stałego             | 22 | Zawór czterodrożny            |

Rysunek 1. Odkręcić wkręty mocujące górną pokrywę, płytę wylotu powietrza i tylni ekran (1-2-3).

Rysunek 2. Nacisnąć górną pokrywę (4) i ją wysunąć. Odsłoni się wnętrze maszyny i gniazdo napełniania układu czynnikiem chłodniczym (5).

Rysunek 3. Odkręcić wkręty (6-7-8-9), aby zdjąć pokrywę skrzynki elektrycznej i odsłonić jej wnętrze.

Rysunek 4. Odkręcić wkręty (9-10-11-12-13-14-15-16-17-18-19 i 20) i zdjąć płytę wylotu wody.

Rysunek 5. Pociągnąć w dół płytę wylotu wody, aby ją zdjąć.

Rysunek 6. Odkręcić wkręty (21-22) na płytce PCB w skrzynce elektrycznej. Można teraz wyjąć skrzynkę elektryczną, ale przewody trzeba wyjąć ręcznie. Uważać, by nie uszkodzić przewodów

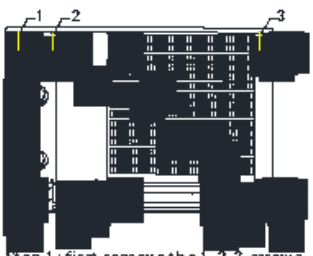

Step 1: first remove the 1-2-3 screws fixing the top cover, water outlet plate and rear screen plate

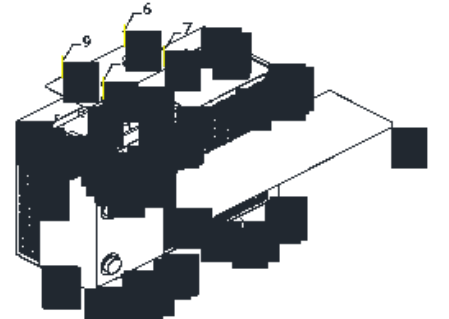

Step 3: nemove the 6-7-8-9 acrews to remove the cover plate of the electric box, and you can see the inside of the electric control box

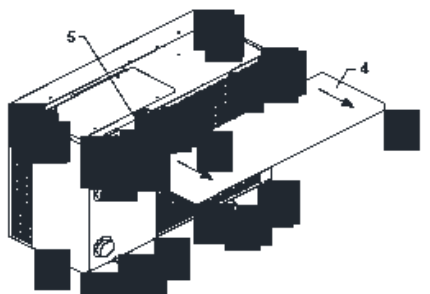

Step 2: pusting on the 4 top cover, and then the top cover will come out. We can see the inside of the machine and the refrigerant filling port 5.

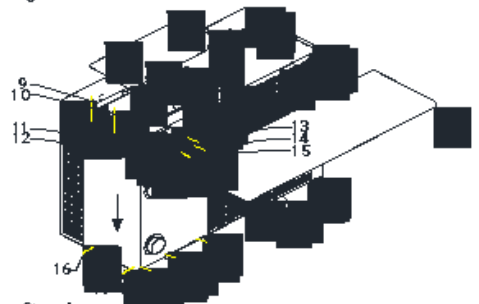

Step 4: removements acrews 9-10-11-12-13-14-15-16-17-18-19-20, and then take down the water outlet plate to remove the water outlet plate

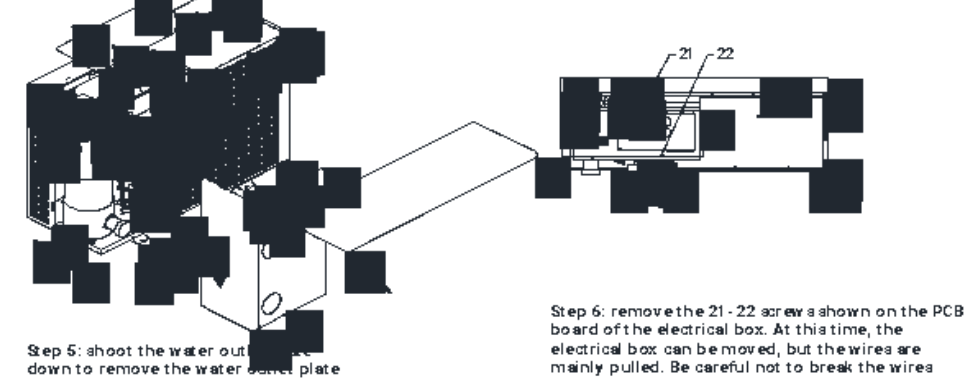

PAGE \\* MERGEFORMAT 4

Rysunek 7. Odkręcić wkręty (23-24) w miejscu pokazanym na rysunku, aby wyjąć panel sterowania.

- Rysunek 8. Odkręcić wkręty (25-26-27-28-29-30) w miejscu pokazanym na rysunku i wyjąć ekran tylnego wylotu powietrza.
- Rysunek 9. Odkręcić wkręty (31-32-33-34-35) w miejscu wskazanym na rysunku, aby wyjąć płytę parownika. Można teraz sprawdzić wentylator. Rysunek 10. Odkręcić wkręty (36-37-38-39-40-41-42) w miejscu wskazanym na rysunku, aby wyjąć panel przedni.

Rysunek 11. Odkręcić wkręty (43-44-45-46-47) w miejscu wskazanym na rysunku, aby zdemontować żebrowany parownik.

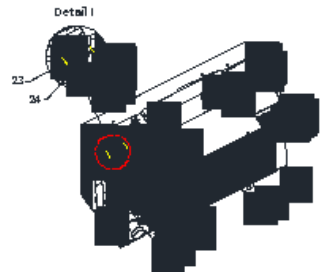

Step 7: remove the 23-24 screws at the position shown in the figure to take out the control panel

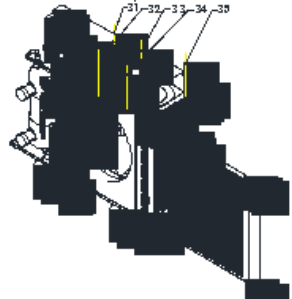

Stop 9: remove the screws 31-32-33-34-30 at the position shown in the figure to remove the exaporator cover plate. The fan can also be checked at this time

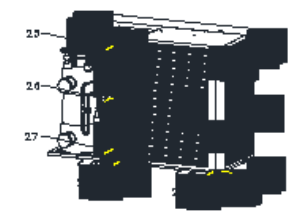

Step Stremove the screws 25-26-27-28-29-30 at the position shown in the figure, and then remove the rear air outlet net

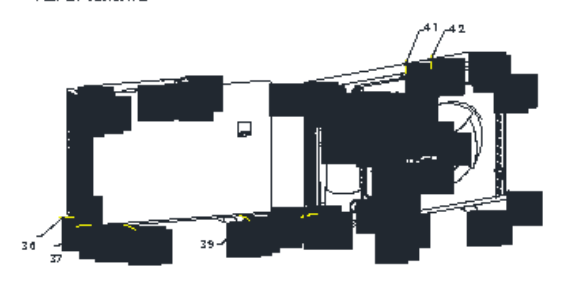

Step 10: remove the screws 30-37-38-39-40-41-42 at the position shown in the figure to remove the front panel

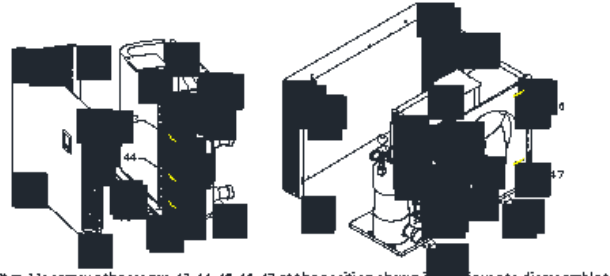

Step 11: remove the screws 43-44-45-46-47 at the position show nite of sessemble the finned evaporator

## 3. Schemat elektryczny

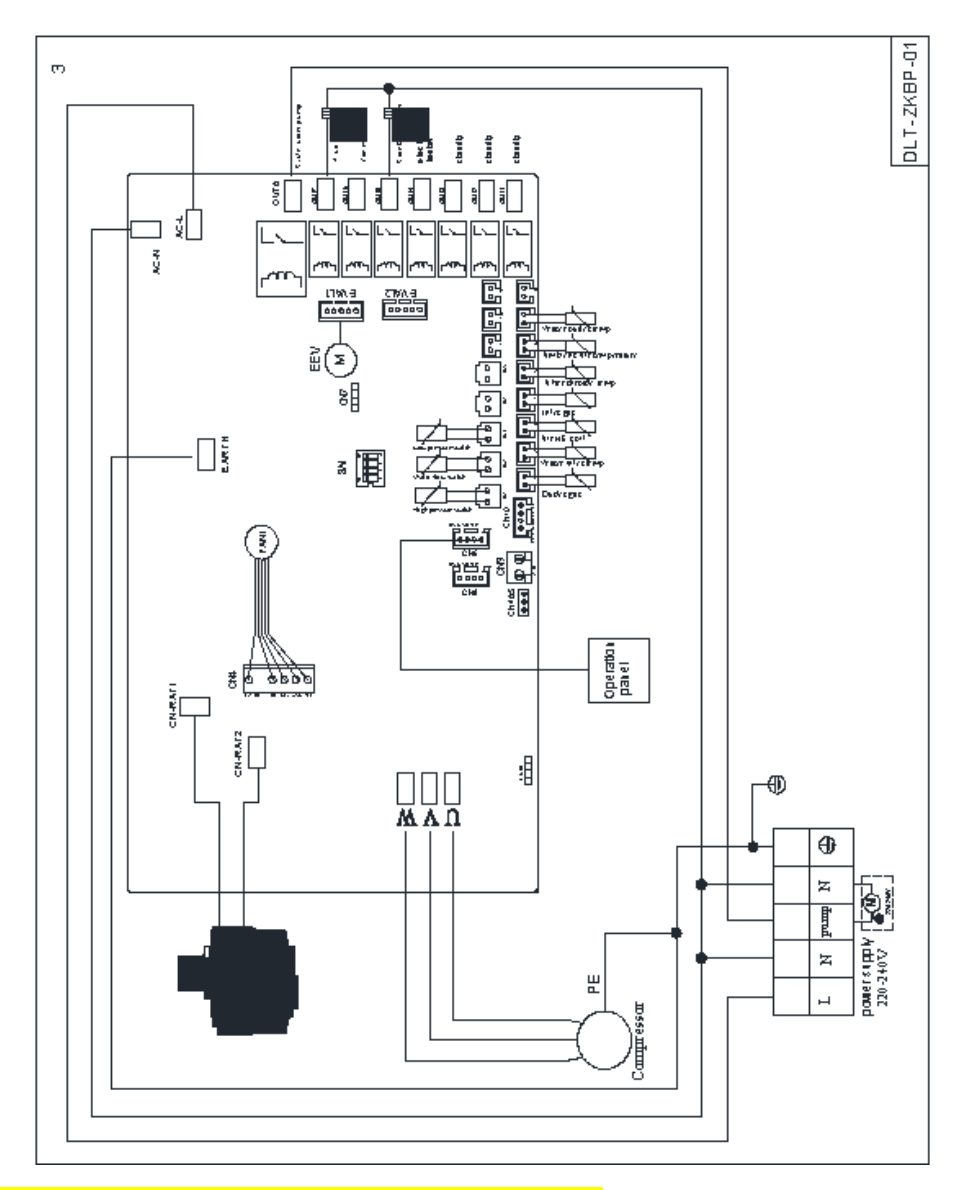

Napięcie: 220V $\sim$ 240V/50Hz lub 60 Hz/1 faza

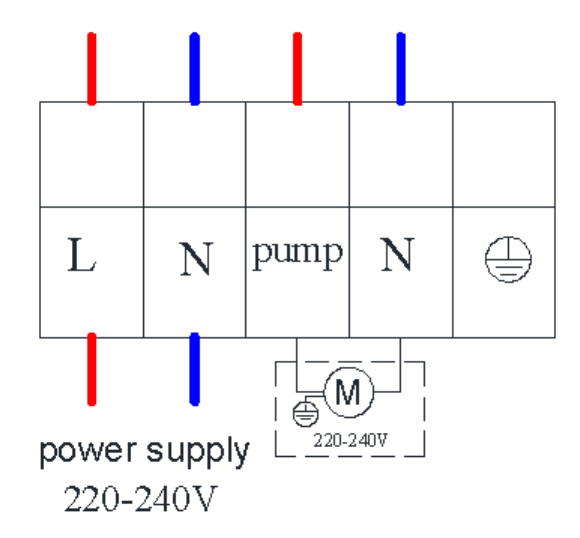

| Model    | Line(mm <sup>2</sup> ) | Max.<br>Current(A) |
|----------|------------------------|--------------------|
| CGY010V3 | 2.5                    | 4.2                |
| CGY015V3 | 2.5                    | 6.1                |
| CGY020V3 | 2.5                    | 7.8                |
| CGY025V3 | 2.5                    | 9.8                |
| CGY030V3 | 4.0                    | 12.2               |
| CGY040V3 | 4.0                    | 15                 |

Pompa

Zasilanie

Model

Przewód

Maksymalne natężenie (A)

# 4. Obieg główny

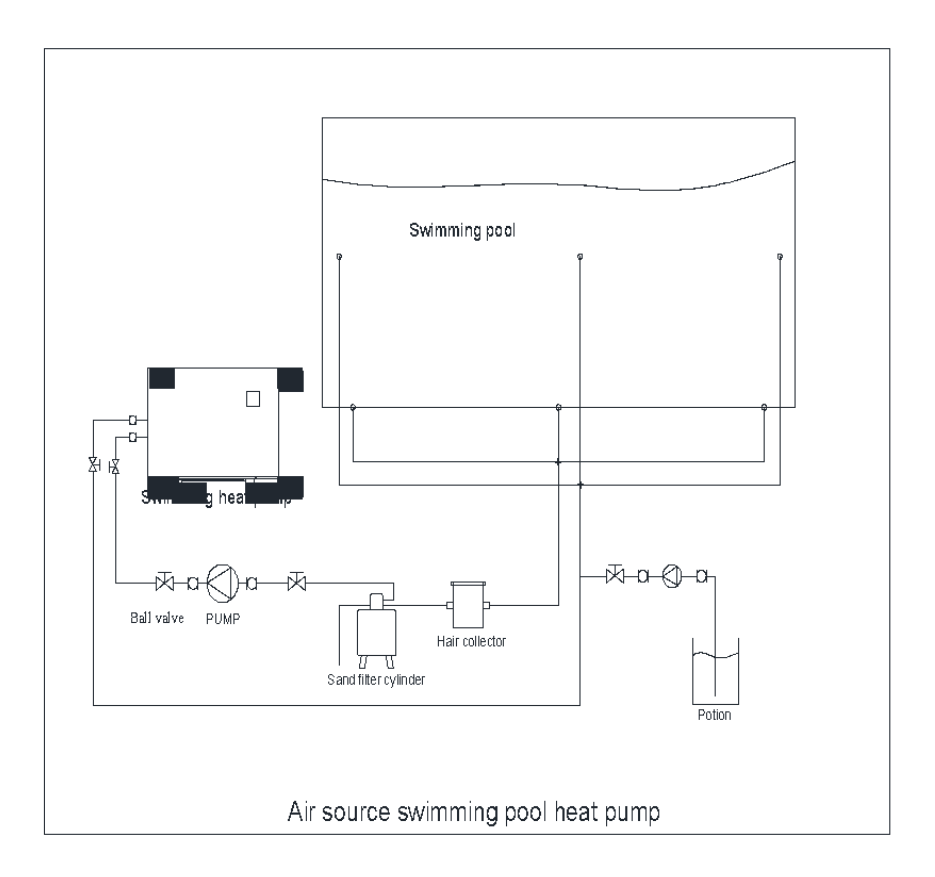

Basen

Pompa ciepła basenu

Zawór kulowy, pompa, filtr piaskowy, kolektor włosów

Mieszanina

Basenowa powietrzna pompa ciepła

- Pompa ciepła musi być zainstalowana na otwartej przestrzeni. Zwykle instaluje się pompę na dachu domu.
- Urządzenie powinno być umieszczone w suchym i dobrze wentylowanym miejscu. Wilgotne otoczenie może spowodować korozję lub zwarcie elementów elektrycznych.
- Nie wolno instalować pompy ciepła w Środowisku, w którym występują żrące, lotne lub łatwopalne ciecze lub gazy.
- Ze względu na hałas, nie należy instalować pompy ciepła w pobliżu sypialni, salonu czy sali konferencyjnej.
- Podstawa pompy ciepła powinna być umieszczona co najmniej 50cm nad ziemią, ponieważ woda deszczowa i śnieg mogą dostać się do środka, jeśli instalacja zostanie umieszczona na ziemi. Pompę ciepła można zainstalować na betonowej podstawie lub stalowym wsporniku.
- Pompa ciepła powinna być umieszczona pod wiatą, w przeciwnym razie woda deszczowa może skrócić żywotność powłoki, a śnieg może zasłonić wylot powietrza.
- Wokół pompy ciepła powinien znajdować się rów odprowadzający wodę - podczas pracy pompy spływa PAGE \\* MERGEFORMAT 10

kondensat, a podczas rozmrażania spływa również duża ilość wody.

 Pompa ciepła powinna być umieszczona z dala od wyciągu kuchennego, ponieważ niełatwo jest oczyścić rurę żebrowaną z tłuszczu.

No .vi

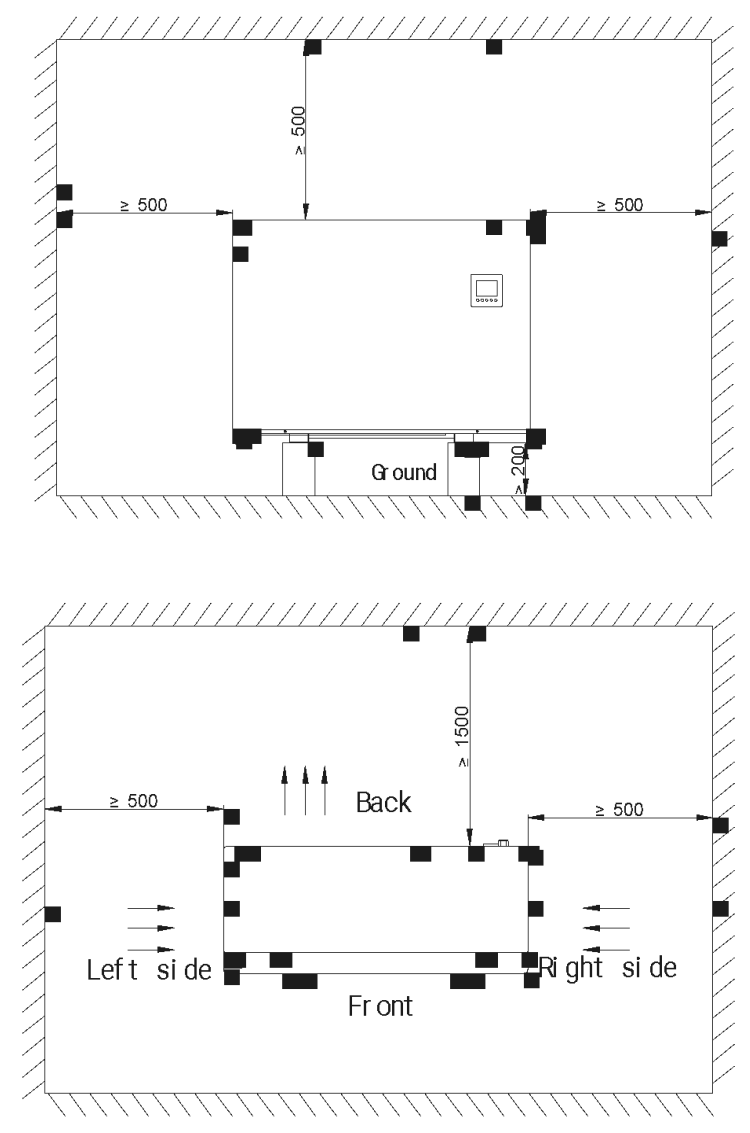

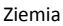

Tył Prawa strona Przód Lewa strona

• Pompa ciepła musi być zamontowana na płaskich, betonowych

bloczkach, betonowym postumencie lub stalowych wspornikach.

 Pomiędzy pompą ciepła i podstawą lub wspornikiem należy umieścić co najmniej cztery podkładki antywibracyjne.

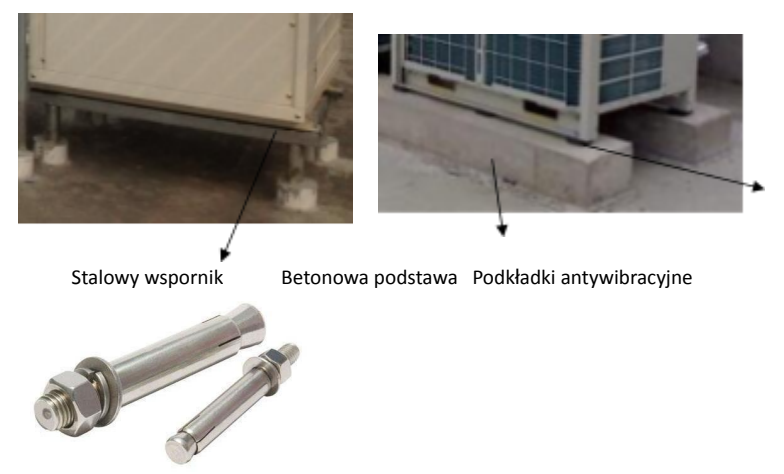

Kołek rozporowy

- Przed wykonaniem podstawy lub wspornika należy sprawdzić wymiary pompy ciepła.
- Przed zamocowaniem pompy ciepła na podstawie należy upewnić się, że kierunek pompy ciepła jest zgodny z projektem.
- Zwykle do zamocowania pompy ciepła na betonowej podstawie stosuje się kołki rozporowe.
- Rura wody obiegowej musi być rurą PVC50.

W przypadku instalacji czujnika temperatury wody na rurze lub w zbiorniku wody należy upewnić się, że sam czujnik nie będzie bezpośrednio dotykał wody (najlepiej przez rurkę), jak na poniższym rysunku.

# Część 2. Eksploatacja

#### Sterownik z kolorowym wyŚwietlaczem LED

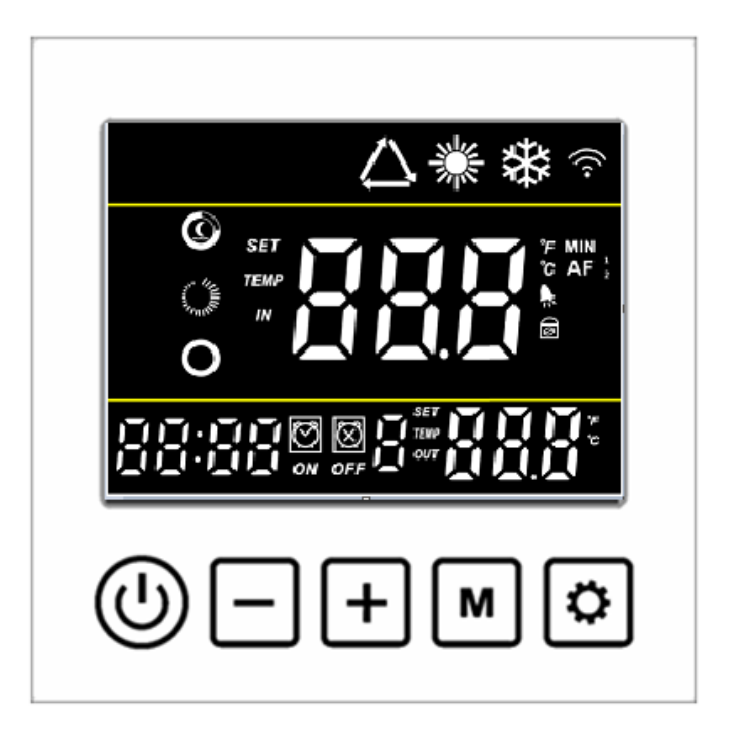

Ikony:

- Tryb grzania" 🔆 "
- Tryb chłodzenia" 🗱 "
- Tryb cichy "O"; Tryb inteligentny "M"; Tryb intensywnego działania ".
- Podczas odszraniania miga ikona "<sup>\*</sup> wskazując na działającą operację odszraniania.

- Po udanym połączeniu z siecią Wi-Fi zapala się ikona " ?". Ikona miga, jeśli połączenie zostanie zerwane oraz podczas łączenia.
- Zablokowany ekran "Ø".
- Obecność usterki komunikowana jest za pomocą migającej ikony
   "
   <sup>\*</sup>
   <sup>\*</sup>
   <sup>\*</sup>
   <sup>\*</sup>
   <sup>\*</sup>
   <sup>\*</sup>
   <sup>\*</sup>
   <sup>\*</sup>
   <sup>\*</sup>
   <sup>\*</sup>
   <sup>\*</sup>
   <sup>\*</sup>
   <sup>\*</sup>
   <sup>\*</sup>
   <sup>\*</sup>
   <sup>\*</sup>
   <sup>\*</sup>
   <sup>\*</sup>
   <sup>\*</sup>
   <sup>\*</sup>
   <sup>\*</sup>
   <sup>\*</sup>
   <sup>\*</sup>
   <sup>\*</sup>
   <sup>\*</sup>
   <sup>\*</sup>
   <sup>\*</sup>
   <sup>\*</sup>
   <sup>\*</sup>
   <sup>\*</sup>
   <sup>\*</sup>
   <sup>\*</sup>
   <sup>\*</sup>
   <sup>\*</sup>
   <sup>\*</sup>
   <sup>\*</sup>
   <sup>\*</sup>
   <sup>\*</sup>
   <sup>\*</sup>
   <sup>\*</sup>
   <sup>\*</sup>
   <sup>\*</sup>
   <sup>\*</sup>
   <sup>\*</sup>
   <sup>\*</sup>
   <sup>\*</sup>
   <sup>\*</sup>
   <sup>\*</sup>
   <sup>\*</sup>
   <sup>\*</sup>
   <sup>\*</sup>
   <sup>\*</sup>
   <sup>\*</sup>
   <sup>\*</sup>
   <sup>\*</sup>
   <sup>\*</sup>
   <sup>\*</sup>
   <sup>\*</sup>
   <sup>\*</sup>
   <sup>\*</sup>
   <sup>\*</sup>
   <sup>\*</sup>
   <sup>\*</sup>
   <sup>\*</sup>
   <sup>\*</sup>
   <sup>\*</sup>
   <sup>\*</sup>
   <sup>\*</sup>
   <sup>\*</sup>
   <sup>\*</sup>
   <sup>\*</sup>
   <sup>\*</sup>
   <sup>\*</sup>
   <sup>\*</sup>
   <sup>\*</sup>
   <sup>\*</sup>
   <sup>\*</sup>
   <sup>\*</sup>
   <sup>\*</sup>
   <sup>\*</sup>
   <sup>\*</sup>
   <sup>\*</sup>
   <sup>\*</sup>
   <sup>\*</sup>
   <sup>\*</sup>
   <sup>\*</sup>
   <sup>\*</sup>
   <sup>\*</sup>
   <sup>\*</sup>
   <sup>\*</sup>
   <sup>\*</sup>
   <sup>\*</sup>
   <sup>\*</sup>
   <sup>\*</sup>
   <sup>\*</sup>
   <sup>\*</sup>
   <sup>\*</sup>
   <sup>\*</sup>
   <sup>\*</sup>
   <sup>\*</sup>
   <sup>\*</sup>
   <sup>\*</sup>
   <sup>\*</sup>
   <sup>\*</sup>
   <sup>\*</sup>
   <sup>\*</sup>
   <sup>\*</sup>
   <sup>\*</sup>
   <sup>\*</sup>
   <sup>\*</sup>
   <sup>\*</sup>
   <sup>\*</sup>
   <sup>\*</sup>
   <sup>\*</sup>
   <sup>\*</sup>
   <sup>\*</sup>
   <sup>\*</sup>
   <sup>\*</sup>
   <sup>\*</sup>
   <sup>\*</sup>
   <sup>\*</sup>
   <sup>\*</sup>
   <sup>\*</sup>
   <sup>\*</sup>
   <sup>\*</sup>
   <sup>\*</sup>
   <sup>\*</sup>
   <sup>\*</sup>
   <sup>\*</sup>
   <sup>\*</sup>
   <sup>\*</sup>
   <sup>\*</sup>
   <sup>\*</sup>
   <sup>\*</sup>
   <sup>\*</sup>
   <sup>\*</sup>
   <sup>\*</sup>
   <sup>\*</sup>
   <sup>\*</sup>
   <sup>\*</sup>
   <sup>\*</sup>
   <sup>\*</sup>
   <sup>\*</sup>
   <sup>\*</sup>
   <sup>\*</sup>
   <sup>\*</sup>
   <sup>\*</sup>
   <sup>\*</sup>
   <sup>\*</sup>
   <sup>\*</sup>
   <sup>\*</sup>
   <sup>\*</sup>
   <sup>\*</sup>
   <sup>\*</sup>
   <sup>\*</sup>
   <sup>\*</sup>
   <sup>\*</sup>
   <sup>\*</sup>
   <sup>\*</sup>
   <sup>\*</sup>
   <sup>\*</sup>
   <sup>\*</sup>
   <sup>\*</sup>

Najważniejsze instrukcje dotyczące obsługi:

1. Przycisk zasilania "<sup>(U)</sup>"

Krótkie naciśnięcie przycisku "<sup>(U)</sup>" powoduje wyjście z bieżącego menu i powrót do strony głównej.

W głównym menu, długie naciśnięcie przycisku "<sup>(1)</sup>" (przez 3 sekundy) powoduje włączenie / wyłączenie urządzenia.

2. Przycisk trybu "<sup>M</sup>"

W stanie włączonego zasilania, długie naciśnięcie przycisku "<sup>M</sup>" (przez 3 sekundy) powoduje przełączenie trybu pracy z ogrzewania na chłodzenie.

3. Przycisk plus "+"

Po włączeniu zasilania, w głównym interfejsie nacisnąć jeden raz przycisk "+" aby dostosować nastawę temperatury bieżącego trybu.

4. Przycisk minus "—"
Po włączeniu zasilania, w głównym interfejsie nacisnąć jeden raz przycisk "—" aby dostosować nastawę temperatury bieżącego trybu.

W głównym interfejsie, długie naciŚnięcie przycisku " (przez 3 PAGE \\* MERGEFORMAT 22 sekundy) umożliwia wejście do menu zapytania o parametry stanu urządzenia. Nawigację po menu umożliwiają przyciski "+" i "-". Naciśnięcie przycisku "<sup>(1)</sup>" powoduje wyjście z menu zapytania o parametry.

|           |                                   | <u>, ,</u> |
|-----------|-----------------------------------|------------|
| Kod       | Reprezentatywne znaczenie         | Zakres     |
| zapytania |                                   | wyświetleń |
| A01       | Temperatura wody na wlocie        | -30~99°C   |
| A02       | Temperatura wody na wylocie       | -30~99°C   |
| A03       | Temperatura otoczenia             | -30~99°C   |
| A04       | Temperatura spalin                | 0~125°C    |
| A05       | Temperatura powietrza powrotnego  | -30~99°C   |
| A06       | Temperatura wężownicy zewnętrznej | -30~99°C   |
| A07       | Temperatura wężownicy wewnętrznej | -30~99°C   |
| A08       | Otwarcie głównego zaworu          |            |
|           | rozprężnego                       |            |
| A09       | Otwarcie zaworu rozprężnego       |            |
|           | (entalpia)                        |            |
| A10       | Prąd sprężarki                    |            |
| A11       | Temperatura radiatora             |            |
| A12       | Wartość napięcia szyny DC         |            |
| A13       | Rzeczywista prędkość obrotowa     |            |
|           | sprężarki                         |            |
| A14       | Prędkość 1 wentylatora DC         |            |
| A15       | Prędkość 2 wentylatora DC         |            |

Tabela stanu urządzenia: długie naciśnięcie przycisku "-"

5. Przycisk ustawień "🔯" Ustawienie zegara :

Długie naciŚnięcie przycisków " " i " " (przez 3 sekundy) powoduje wejście w stan ustawienia zegara. Najpierw miga cyfra godziny wskazując, że wartość godziny wyświetlanego czasu może być regulowana za pomocą przycisków "+" i "-". Każde naciśnięcie przycisku "+" powoduje zwiększenie godziny o jeden, a każde naciśnięcie przycisku "" powoduje zmniejszenie godziny o jeden. Dłuższe przytrzymanie przycisku "+" lub "" powoduje automatyczne zwiększenie lub zmniejszenie godziny. Po ustawieniu wartości cyfry godzin, należy ponownie nacisnąć przycisk "", miga teraz cyfra minut wskazując, że wartość minut wyświetlanego czasu może być regulowana za pomocą przycisków "+" i "-". Po ustawieniu wartości minut należy ponownie nacisnąć przycisk "", aby zakończyć ustawienie czasu.

Ustawienie regulatora czasowego (timera):

Długie naciśnięcie przycisku "<sup>1</sup>" (przez 3 sekundy) powoduje wejście w stan ustawienia regulatora czasowego.

Wejść do wyboru czasu, migają przyciski "Time On 1" i wartość godziny zegara "Hour". Wartość godziny można ustawić przy pomocy przycisków "+" i "-". Ponownie nacisnąć przycisk "" aby przejść do ustawienia wartości minut zegara i wybrać pożądaną wartość przy pomocy przycisków "+" i "-".

Ponownie nacisnąć przycisk " $\bigcirc$ " aby przejść do ustawienia czasu wyłączenia timera "timing off 1": miga wartość godziny zegara, można ją ustawić przy pomocy przycisków "+" i "-". Ponownie nacisnąć przycisk " $\bigcirc$ " aby przejść do ustawienia wartości minut zegara i wybrać pożądaną wartość przy pomocy przycisków "+" i "-".

Pozostałe okresy pracy ustawia się analogicznie.

Nacisnąć przycisk "🕑" by wyjść lub potwierdzić.

PAGE \\* MERGEFORMAT 22

Powrócić do głównego interfejsu, na którym zostanie wyŚwietlona aktualna liczba ustawionych okresów czasu pracy.

Anulowanie ustawienia regulatora czasowego (timera): Kiedy ustawione godziny włączenia i wyłączenia zasilania będą takie same, ustawienie regulatora czasowego zostanie anulowane.

6. Wymuszone odszranianie:

Nacisnąć przyciski "M" i "—" aby wejść do trybu wymuszonego odszraniania.

Po wejściu w tryb odszraniania, na wyświetlaczu świeci się ikona "

7. Zmiana trybu częstotliwości:

W interfejsie startowym nacisnąć przycisk "<sup>1</sup>" aby zmienić tryb częstotliwości odpowiednio na: cichy, inteligentny i intensywny.

8. Przełączenie stopni z Celsjusza na Fahrenheita:

W stanie wyłączenia, długie naciśnięcie przycisku "<sup>(1)</sup>" i "<sup>[1]</sup>" (przez 3 sekundy) na głównym interfejsie powoduje przełączenie między stopniami Celsjusza i Fahrenheita.

9. Odblokowanie / zablokowanie działania ekranu:

W głównym interfejsie nacisnąć i przytrzymać przyciski " $\left[+
ight]$ " i "

— " przez trzy sekundy, aby zablokować / odblokować ekran.

10. Ręczne włączenie / wyłączenie funkcji ogrzewania elektrycznego :

W głównym interfejsie nacisnąć dłużej przycisk "+" (przez 3 sekundy) aby ręcznie włączyć lub wyłączyć funkcję ogrzewania elektrycznego.

Ustawienie WIFI

Nacisnąć jednocześnie przyciski "+" i "<sup>M</sup>" i przytrzymać wciśnięte przez 3 sekundy, aby wejść do domyślnego trybu konfiguracji sieci. Po wejściu ikona "**?**" miga szybko.

Nacisnąć jednocześnie przyciski "-" i "<sup>(U)</sup>" i przytrzymać wciśnięte przez 3 sekundy, aby wejść do kompatybilnego trybu konfiguracji sieci. Po wejściu ikona "<sup>(C)</sup>" miga powoli.

# Część 3. Instrukcja obsługi modułu sieciowego WiFi

- 1. Pobranie i instalacja aplikacji
  - Zeskanować kod QR (zarówno dla Androida, jak iOS)

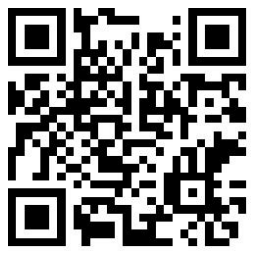

System Android

|                                                                                                    | 2                                                             | گ <b>? <sup>46</sup>اا ₪</b> 14:48 |
|----------------------------------------------------------------------------------------------------|---------------------------------------------------------------|------------------------------------|
|                                                                                                    | Details                                                       | Q                                  |
| Sm<br>290<br>**                                                                                                    | art life<br>thousand installs<br>★★★<br>heck Virus check Manu | al check 🗸                         |
| Introduction                                                                                                    | Comments 15                                                   | Recommended                        |
| Control Multiple DL<br>Orly one ago to manage multi-<br>transferred and the state of the state of the | evices Rem<br>Type devices Convenie                           | nt a control                       |
| Price Free<br>Size 55.3<br>Version 3.11<br>Release date 12/0<br>Developer 杭州                                                                                                    | 9<br>3M<br>.5<br>08/2019<br>1注啦信自技术右限/                        | REPORT                             |
| Share                                                                                                    | UPDATE 55.3M                                                  | Comment                            |

• System IOS

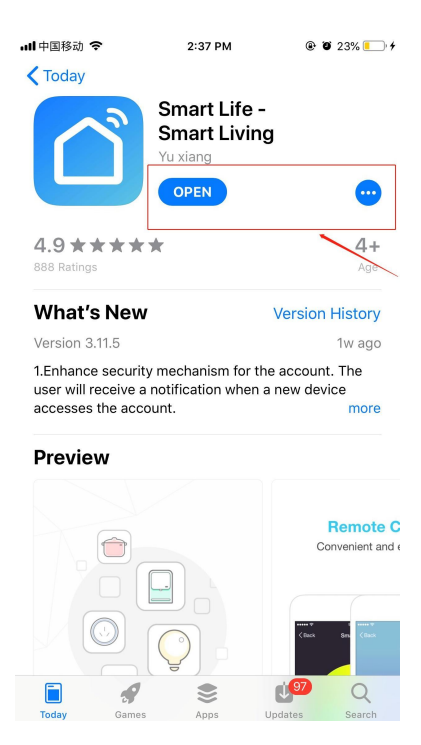

- 2. Uruchomienie aplikacji
  - Po instalacji, kliknąć na ikonę "<sup>1</sup> na ekranie by uruchomić oprogramowanie

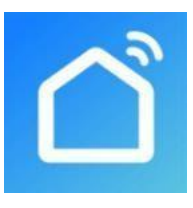

Smart Life

- 3. Rejestracja i logowanie
- 3.1 Rejestracja
  - Użytkownicy nieposiadający konta mogą je założyć klikając na przycisk "Register" (Rejestracja) na stronie logowania i przechodząc następującą ścieżkę:

 Register
 Agreethe privacy policy
 Enter

 the mobile number
 →Get the
 verification code

 Enter the verification code
 Set the paseword

 Complete,
 Set the paseword

Rejestracja – Zgoda na politykę prywatności – Wpisz numer telefonu komórkowego – Uzyskanie kodu weryfikacyjnego – Wprowadź kod weryfikacyjny – Ustaw hasło – Zakończ

|                             | 월 App Store 내비 중 2:39 PM ④ 월 23% ा :<br><    |                                                                            |
|-----------------------------|----------------------------------------------|----------------------------------------------------------------------------|
|                             | Register                                     | ull中国移动 夺 3:18 PM                                                          |
|                             | China +86 >                                  | Set Password                                                               |
|                             | Mobile Phone Number/Email 2                  | 4<br>Password contains 6 to 20 characters, including letters<br>and digits |
| 100                         | Get Verification Code 3                      | Done                                                                       |
|                             |                                              |                                                                            |
| Register 1                  |                                              | qwertyuiop                                                                 |
| Login with Existing Account |                                              | asdfghjkl                                                                  |
|                             | I Agree Service Agreement and Privacy Policy | ∴     Z     X     C     V     D     M     S       .?123     space     Done |

 Po rejestracji należy utworzyć rodzinę, przechodząc następującą ścieżkę: me - family management - family adding - family name setting - location setting - room adding - complete,

Ja – Zarządzanie rodziną – Dodaj rodzinę – Ustawienie nazwiska rodziny – Ustawienie miejsca – Dodaj pomieszczenie – Zakończ

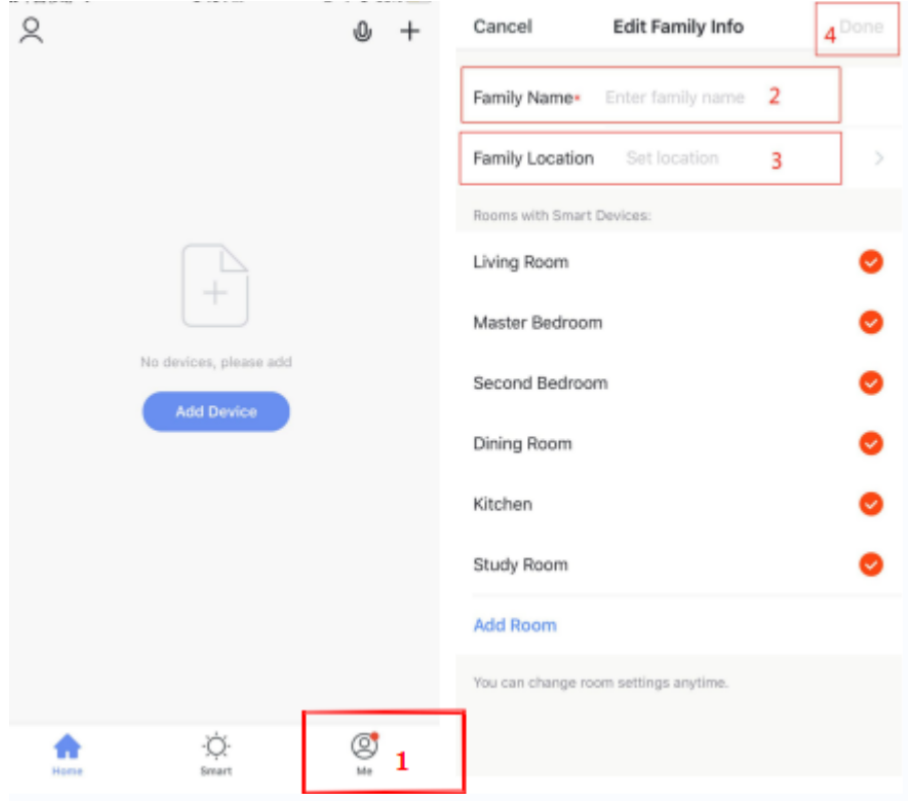

### 3.2 Logowanie

 Jeśli posiadasz już konto, możesz logować się bezpośrednio, przechodząc następującą ścieżkę:

|          | ull中国移动 <b>令</b> 2:41 PM @<br>く                 | ð 🗑 23% 🍋 f |
|----------|-------------------------------------------------|-------------|
|          | Log In                                          |             |
|          | China +86                                       | >           |
| _        | Mobile Phone Number/Email 2                     |             |
|          | Password 3                                      |             |
| 18       | Log in 4<br>Login with SMS<br>Verification Code | bt Password |
| Register | Social Login                                    | Policy      |

W przypadku zagubienia hasła, można wybrać numer uwierzytelniający w celu zalogowania idąc według następującej ścieżki: "Authentication number logon"- "enter phone no"- "get the authentication number". Logowanie przy pomocy numeru uwierzytelniającego – wprowadź numer telefonu – uzyskaj numer uwierzytelniający.

| II中田移动 <b>奈 2:41 PM ® थ</b> 23% ━> ∮<br>く     | 메나田移动 숙 2:41 PM @ 17 23% [<br>〈  | D+                                                                                                    |
|-----------------------------------------------|----------------------------------|----------------------------------------------------------------------------------------------------|
| Log In                                        | Login with SMS Verification Code | e Kesandos<br>10690190030560<br>[SmartLife] Verification code:259488 This code is<br>for register use only. We will never call to ask for it. |
| China +86 >                                   | China +86                        | Enter Verification Code                                                                                                    |
| Mobile Phone Number/Email                     | Mobile Phone Number/Email 2      | _                                                                                                    |
| Password                                      |                                  | <u> </u>                                                                                                    |
|                                               | Get Verification Code 3          | Verification code has been sent to your mobile phone:<br>86-13711171774, Resend (56s)                                                         |
| Login with SMS<br>Verification Code 1         |                                  |                                                                                                    |
|                                               |                                  | From Messages<br>259488                                                                                                    |
|                                               | q w e r t y u i o                | p 1 2 3                                                                                                    |
| Social Login                                  | asdfghjkl                        | 4 5 6                                                                                                    |
|                                               | ☆ z x c v b n m                  | T 7 8 9<br>Pors Tuv wxyz                                                                                                    |
| Liferen Consists American and Discourt Deline | 123 Q space Done                 | 0 🗵                                                                                                    |

Po utworzeniu rodziny lub zalogowaniu można wejść do interfejsu aplikacji App

PAGE \\* MERGEFORMAT 25

Intelligent Life.

#### 4. Praca modułu Wifi w sieci

#### • Krok 1

Pompa ciepła wchodzi w tryb dystrybucji inteligentnej sieci w sposób manualny: w ciągu 10 sekund po włączeniu zasilania nacisnąć i przytrzymać jednocześnie trzy przyciski: "Switch", "+", "timing" przez 5 sekund, aby wejść w tryb dystrybucji inteligentnej sieci, ikona "WiFi" zacznie migać, w telefonie można uruchomić dystrybucję sieci.

Uwaga: Po 3 minutach nastąpi wyjście z trybu dystrybucji sieci. Ikona "WiFi" przestanie migać. Moduł WiFi nie będzie już połączony z siecią. Aby ponownie rozprowadzić sieć, należy ponownie nacisnąć przyciski "Switch" + "+" + "Timed" przez 5 sekund.

#### • Krok 2

Otworzyć aplikację "Smart Life", zalogować się do głównego interfejsu, kliknąć "+" w prawym górnym rogu lub "Add Device" (Dodaj urządzenie) w interfejsie, aby wejść do wyboru typu urządzenia, wybrać "Air Condition" (Klimatyzacja) w zakładce "Household Power" (Zasilanie gospodarstwa domowego), aby wejść do interfejsu dodawania urządzenia;

| əll 中国移动 🗢  | 2:45 PM                                           | @ <b>1 0</b> 58% 📃 | ull 中国移动 🗢                                   | 2                     | 46 PM              | @ 🕈 🖉 58% 💻  |
|-------------|---------------------------------------------------|--------------------|----------------------------------------------|-----------------------|--------------------|--------------|
| 我的家         | ~                                                 | ⊎_1+               | < Add                                        | Manually              | Search for De      | vice 🖂       |
| ÷ڳز:        | Welcome Home<br>Set your home location for more i | e                  | Electrical<br>Engineering                    | 0                     |                    | -            |
| All Devices | 3                                                 |                    | Lighting                                     | Ventilation<br>System | Air<br>Conditioner | Refrigerator |
| -           |                                                   |                    | Large Home<br>Appliance 3                    | -                     |                    |              |
|             |                                                   |                    | Small Home<br>Appliance                      | Washing               | Water              |              |
|             | +                                                 |                    | Kitchen<br>Appliance<br>Security<br>& Sensor | Machine               | Heater             |              |
|             | No devices, please add                            | _                  | Exercise<br>& Health                         |                       |                    |              |
|             | Add Device                                        | 2                  | Others                                       |                       |                    |              |
|             |                                                   |                    |                                              |                       |                    |              |
|             |                                                   |                    |                                              |                       |                    |              |
|             |                                                   |                    |                                              |                       |                    |              |
| Home        | -Ò-<br>Smart                                      | Me                 |                                              |                       |                    |              |
| •           | Krok 3                                            |                    |                                              |                       |                    |              |

W interfejsie "Add Device" (Dodaj urządzenie) potwierdzić, że w regulatorze liniowym wybrano tryb dystrybucji inteligentnej sieci. Gdy ikona "WiFi" zacznie migać, kliknąć przycisk "Confirm indicator is flashing" (Potwierdź miganie wskaźnika).

Wejść do interfejsu połączenia WiFi, wprowadzić hasło sieci WiFi, z którą połączył się telefon komórkowy (musi być zgodne z siecią WiFi podłączoną do telefonu komórkowego, a sieć WiFi musi być siecią 2.4G WiFi), kliknąć OK, aby bezpośrednio przejść do stanu połączenia z urządzeniem.

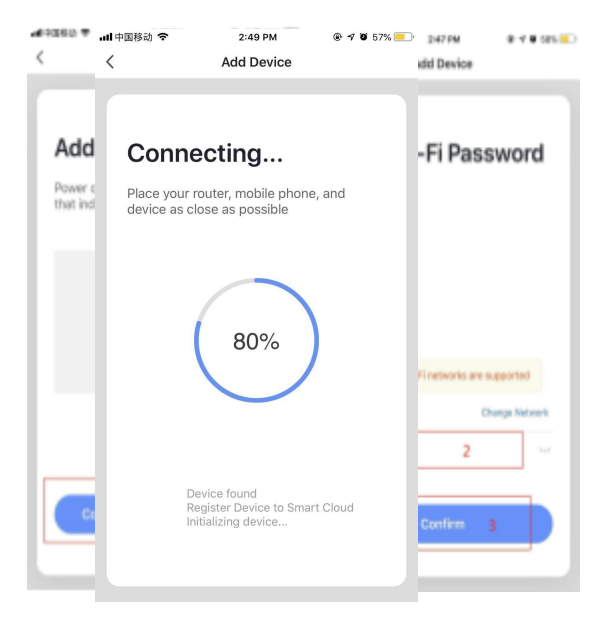

#### • Krok 4

Po automatycznym procesie "znajdowania urządzenia", "rejestracji urządzenia w inteligentnej chmurze", "inicjalizacji urządzenia", połączenie jest zakończone, a sieć jest gotowa po wyświetleniu: "Add device successfully" (Pomyślnie dodane urządzenie).

W tym interfejsie , można zmienić nazwę urządzenia i wybrać miejsce instalacji (przedpokój, sypialnia...), a następnie kliknąć "Finish" (Zakończ), aby przejść do interfejsu operacyjnego urządzenia.

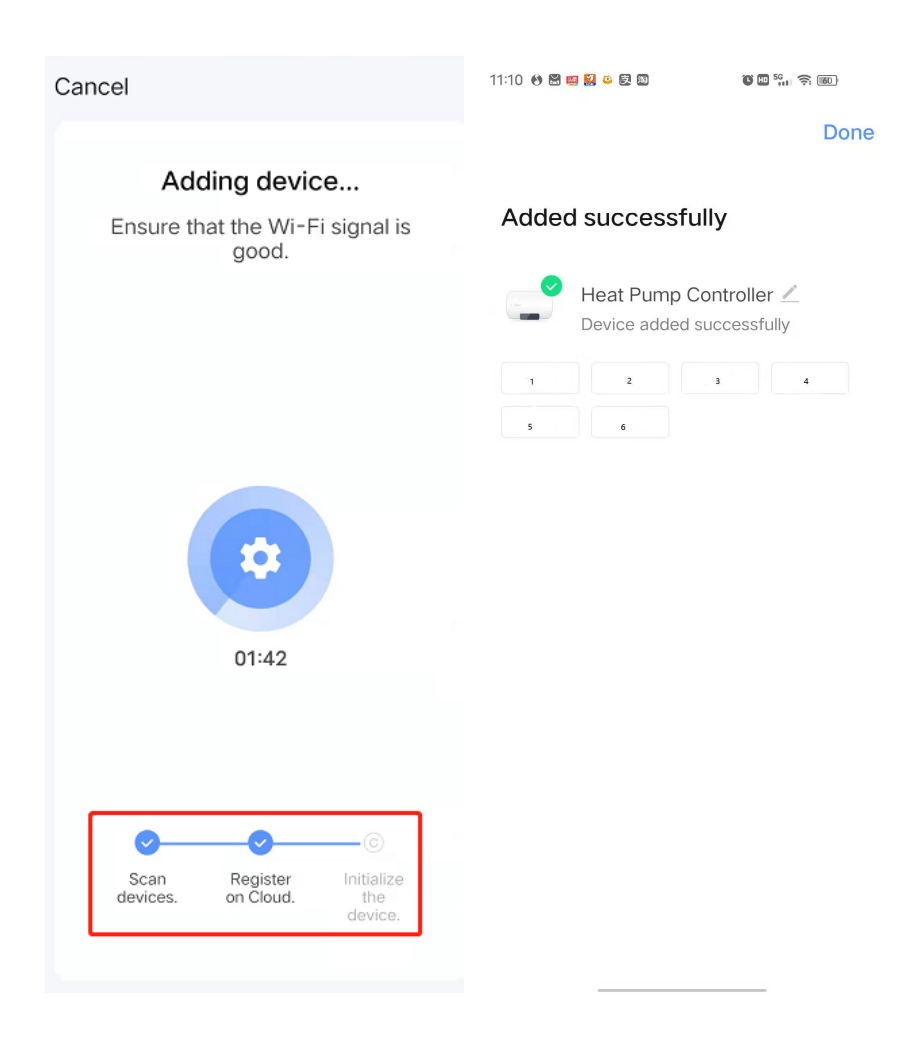

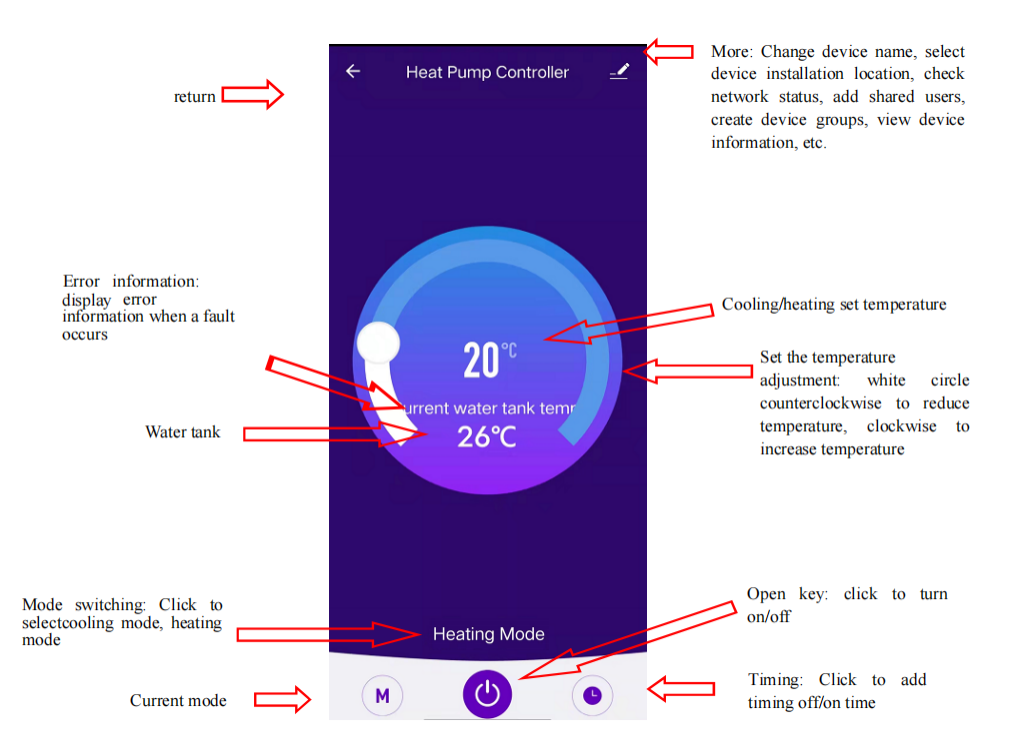

### 5. Instrukcja obsługi aplikacji

#### Powrót

Informacja o błędzie: wyświetlenie informacji o błędzie w przypadku wystąpienia usterki Zbiornik wody

Zmiana trybu: kliknąć by wybrać tryb klimatyzacji, tryb ogrzewania

Bieżący tryb

Więcej: zmiana nazwy urządzenia, wybór miejsca instalacji urządzenia, sprawdzenie statusu sieci, dodanie wspólnych użytkowników, tworzenie grup urządzeń, podgląd informacji o urządzeniu itp.

Nastawa temperatury klimatyzacji / ogrzewania

Regulacja temperatury: ruch na białym kole przeciwnie do kierunku ruchu wskazówek zegara zmniejsza temperaturę, zgodnie z kierunkiem ruchu wskazówek zegara podnosi temperaturę

Przycisk otwarcia / kliknąć by włączyć / wyłączyć

Regulator czasowy: kliknąć by dodać czas włączenia / wyłączenia

- Zmiana nazwy urządzenia
- Kliknąć "Device Details" (Szczegółowe dane urządzenia) w następującej kolejności i następnie "Device Name" (Nazwa urządzenia), aby zmienić nazwę urządzenia

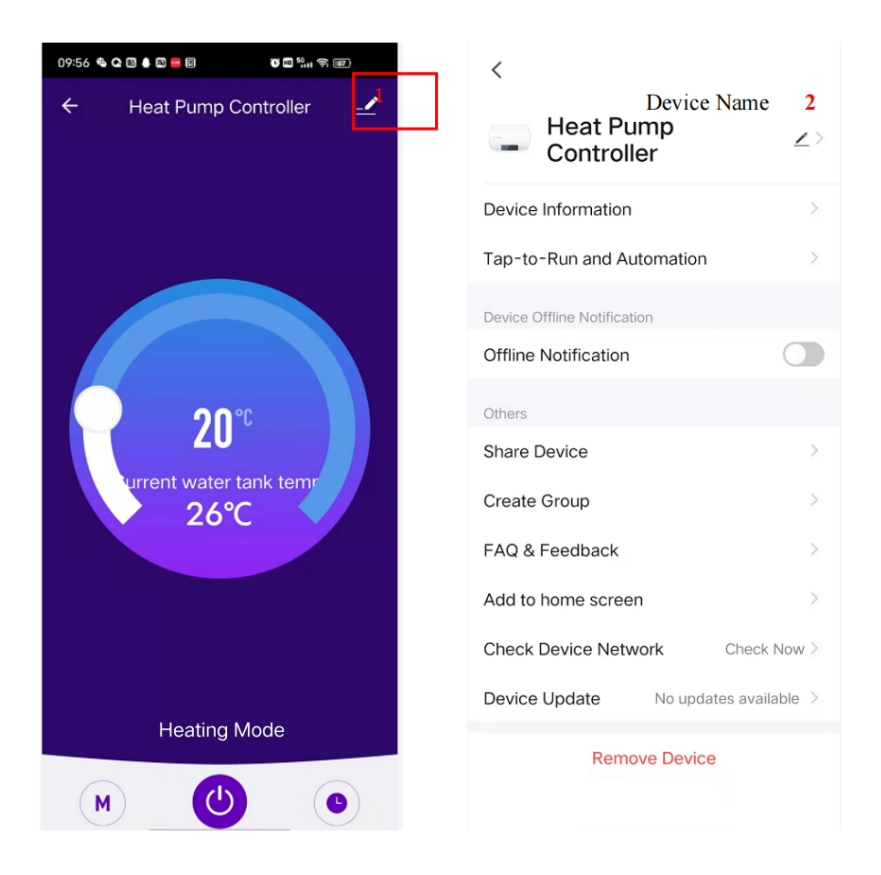

#### Udostępnianie urządzenia

- Udostępnianie powiązanych urządzeń odbywa się w przedstawiony poniżej sposób.
- Po pomyślnym udostępnieniu, lista powiększa się o osoby, którym udostępniono urządzenie.

- Aby usunąć udostępnioną osobę należy nacisnąć i przytrzymać wybranego użytkownika, pojawi się wyskakujące okienko interfejsu, kliknąć "Delete" (Usuń)
- Interfejs udostępniania wygląda w następujący sposób:

| 09:56 % Q 🖽 🌢 🖾 🗃 🗐 🛛 🐨 🖬 🖉 🐨 | <                                    | < Share Device                                   |  |  |
|-------------------------------|--------------------------------------|--------------------------------------------------|--|--|
| ← Heat Pump Controller 🚅      | Heat Pump<br>Controller              | Heat Pump Controller has not been shared         |  |  |
|                               | Device Information                   |                                                  |  |  |
|                               | Tap-to-Run and Automation            |                                                  |  |  |
|                               | Device Offline Notification          |                                                  |  |  |
|                               | Offline Notification                 |                                                  |  |  |
| <b>20</b> °°                  | Others                               | Device is not shared, add an account to share it |  |  |
| urrent water tank temr        | Share Device                         |                                                  |  |  |
| 26°C                          | Create Group                         |                                                  |  |  |
|                               | FAQ & Feedback                       |                                                  |  |  |
|                               | Add to home screen                   |                                                  |  |  |
|                               | Check Device Network Check Now >     |                                                  |  |  |
| Water Mode                    | Device Update No updates available > |                                                  |  |  |
| M (U)                         | Remove Device                        | Add Sharing 3                                    |  |  |

• Wprowadzić udostępnione konto i kliknąć "Finish" (Zakończ). Na liście udostępniania widoczne jest nowo dodane konto.

| <       | Add Sharing      | Done <     | Share Device                         |   |
|---------|------------------|------------|--------------------------------------|---|
|         |                  | Heat       | Pump Controller has been shared with |   |
| Region  | China            | )<br>Q     | 86-18933985222<br>86-18933985222     | > |
| Account | Please enter yor | ir account |                                      |   |
|         |                  |            |                                      |   |
|         |                  |            | Add Sharing                          |   |

 Interfejs osoby, której udostępniono urządzenie wygląda jak niżej – udostępnione urządzenie zostało odebrane, po kliknięciu można wejść i obsługiwać kontrolowane urządzenie.

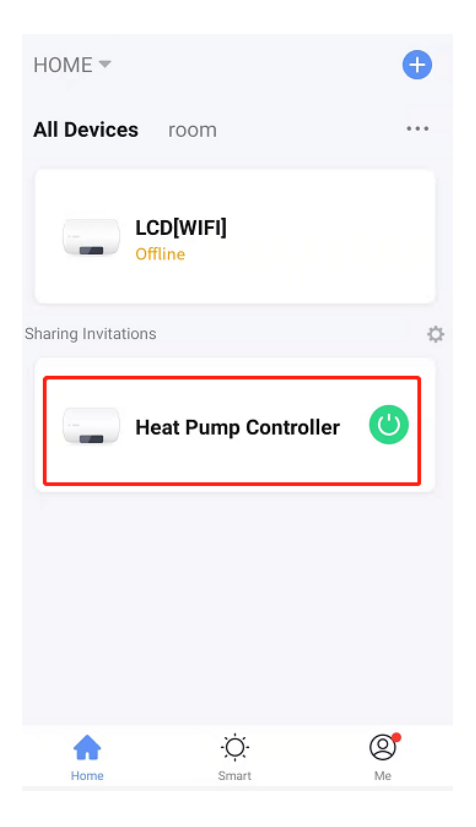

## Ustawienie trybu pracy

• Kliknąć przełącznik trybu " M" na głównym interfejsie obsługi urządzenia, a pojawi się poniższy interfejs wyboru trybu. Kliknąć na tryb, który ma zostać wybrany.

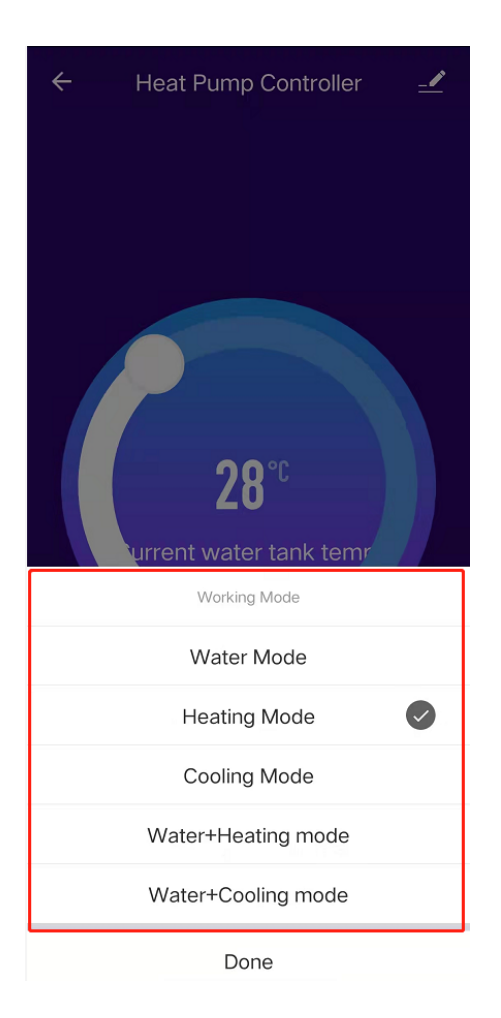

### Ustawienie regulatora czasowego

 Kliknąć przycisk " " na głównym interfejsie obsługi urządzenia i wejść do interfejsu ustawiania czasu. Jak pokazano na poniższym rysunku, kliknąć przycisk Add Timing (Dodaj odmierzanie czasowe).

| ull 中国移动 🗢        | 3:02 PM       | @ <b>1</b> @ 28% 💽 <del>/</del> |
|-------------------|---------------|---------------------------------|
| <                 | Schedule      |                                 |
| There may be a ±3 | 30s error.    |                                 |
|                   | +             |                                 |
|                   | No timer data |                                 |
|                   |               |                                 |
|                   | Add Schedule  | 1                               |

 Wprowadź ustawienia dla odmierzania czasu (przesuwając suwak godzin i minut można ustawić czas odmierzania), powtórzenia i włączenia / wyłączenia. Przycisk zapamiętania znajduje się w prawym górnym narożniku.

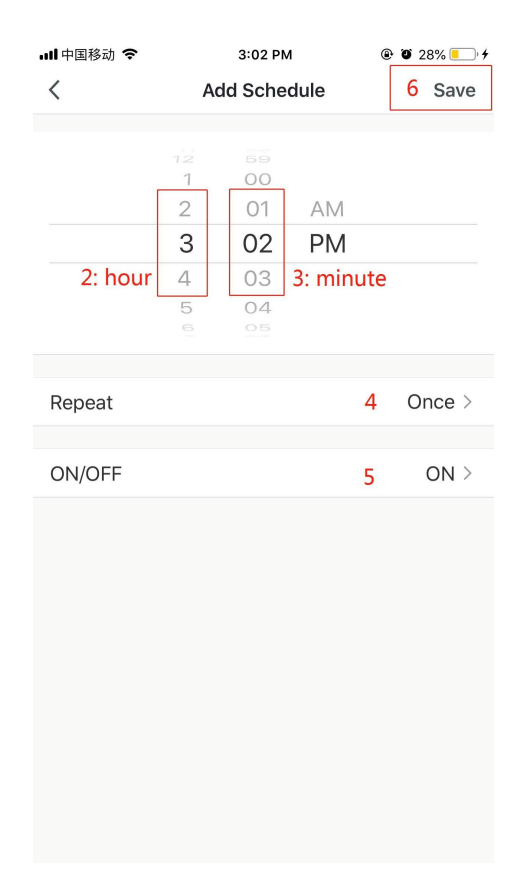

### Usuwanie urządzenia

#### Usuwanie urządzenia zdalnego

- Jeżeli po dodaniu urządzenia chce się je usunąć, należy nacisnąć i przytrzymać przyciski "+" plus "M" przez 5 sekund. Urządzenie zostanie usunięte i powróci do trybu dystrybucji inteligentnej sieci. Ikona "WiFi" będzie migać przez 3 minuty w celu ponownego skonfigurowania sieci. Jeśli czas przekroczy 3 minuty, sieć zostanie zamknięta.
- Jeżeli po dodaniu urządzenia chce się je usunąć, należy nacisnąć i przytrzymać przyciski hold "—" plus "M" przez 5 sekund. Urządzenie zostanie usunięte i ponownie wejdzie w tryb dystrybucji AP. Ikona "WiFi" będzie migać przez 3 minuty w celu ponownego skonfigurowania sieci. Jeśli czas przekroczy 3 minuty, sieć zostanie zamknięta.

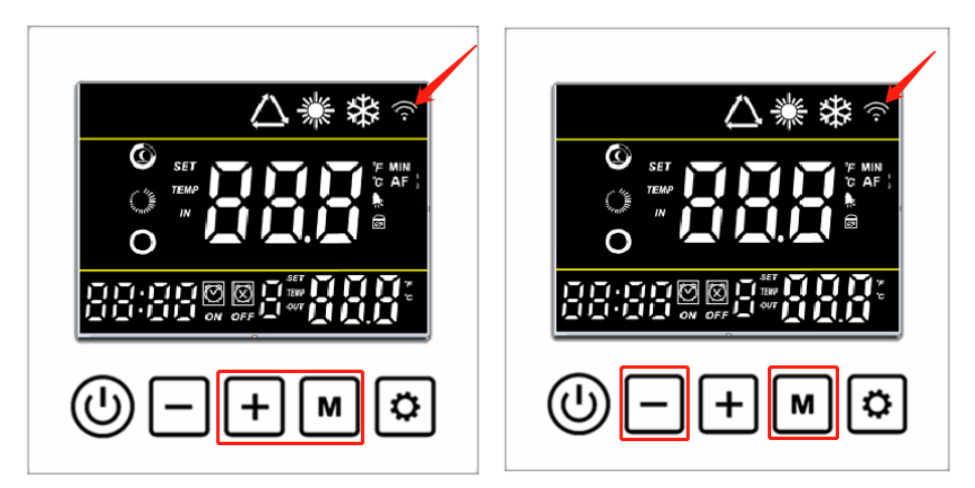

#### Usunięcie aplikacji APP

Kliknąć w prawym górnym rogu głównego interfejsu obsługi urządzenia na interfejs "Wejdź do interfejsu szczegółowych informacji o urządzeniu". Kliknąć "Remove Device" (Usuń urządzenie) na interfejsie szczegółowych informacji o urządzeniu, aby przejść do trybu dystrybucji inteligentnej sieci. Ikona "WiFi" nie miga, należy ponownie skonfigurować sieć w ciągu 3 minut. Jeśli czas przekroczy 3 minuty, sieć zostanie zamknięta. Sposób postępowania jest następujący:

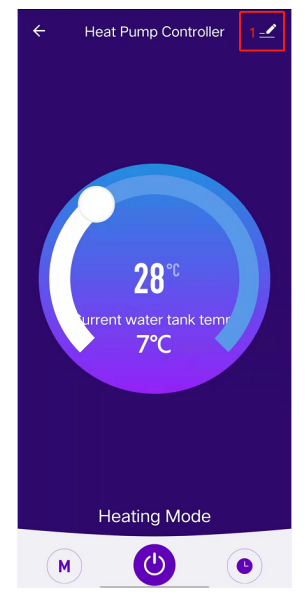

PAGE \\* MERGEFORMAT 25

# 6. Inne problemy i rozwiązania

| Nr | Problem                                         | Możliwa przyczyna                                                                                                    | Metoda                                                                                                    |  |
|----|-------------------------------------------------|----------------------------------------------------------------------------------------------------|----------------------------------------------------------------------------------------------------|--|
| 1  | Pompa<br>ciepła nie<br>działa                   | 1. Poluzowany kabel zasilający.<br>2. Przepalony bezpiecznik<br>zasilania.                                                                                                    | <ol> <li>Odłączyć zasilanie w celu<br/>sprawdzenia i naprawy.</li> <li>Wymienić bezpiecznik.</li> </ol>                                                                                               |  |
| 2  | Zbyt mała<br>wydajność<br>grzewcza              | <ol> <li>Za mało czynnika<br/>chłodzącego.</li> <li>Nieprawidłowa izolacja<br/>układu wodnego.</li> <li>Zabrudzony powietrzny<br/>wymiennik ciepła.</li> <li>Osad w wodnym wymienniku<br/>ciepła.</li> </ol> | <ol> <li>Sprawdzić szczelność,<br/>naprawić i uzupełnić gaz.</li> <li>Poprawić izolację.</li> <li>Wyczyścić powietrzny<br/>wymiennik ciepła.</li> <li>Oczyścić wodny<br/>wymiennik ciepła.</li> </ol> |  |
| 3  | Sprężarka<br>nie działa                         | <ol> <li>Błąd zasilania.</li> <li>Poluzowane połączenie<br/>kablowe.</li> <li>Przegrzanie sprężarki.</li> </ol>                                                                                              | <ol> <li>Sprawdzić przyczynę i<br/>rozwiązać problem.</li> <li>Sprawdzić luz i naprawić.</li> <li>Sprawdzić przyczynę i<br/>rozwiązać problem.</li> </ol>                                             |  |
| 4  | Zbyt głośna<br>praca<br>sprężarki               | <ol> <li>Uszkodzenie zaworu<br/>rozprężnego spowodowało<br/>przedostanie się cieczy do<br/>sprężarki.</li> <li>Uszkodzenie wewnętrznych<br/>części sprężarki.</li> <li>Brak oleju w sprężarce.</li> </ol>    | <ol> <li>Wymienić zawór<br/>rozprężny.</li> <li>Wymienić kompresor.</li> <li>Uzupełnić olej w<br/>kompresorze.</li> </ol>                                                                             |  |
| 5  | Silnik<br>wentylatora<br>nie działa             | <ol> <li>Poluzowana Śruba mocująca<br/>łopatki wentylatora.</li> <li>Uszkodzony silnik<br/>wentylatora.</li> <li>Uszkodzenie kondensatora<br/>silnika wentylatora.</li> </ol>                                | <ol> <li>Dokręcić śrubę.</li> <li>Wymienić silnik<br/>wentylatora.</li> <li>Wymienić kondensator.</li> </ol>                                                                                          |  |
| 6  | Sprężarka<br>pracuje, ale<br>brak<br>ogrzewania | <ol> <li>Całkowity brak czynnika<br/>chłodzącego.</li> <li>Uszkodzona sprężarka.</li> </ol>                                                                                                    | 1. Sprawdzić wyciek i<br>naprawić.<br>2. Wymienić sprężarkę.                                                                                                    |  |

PAGE \\* MERGEFORMAT 25

#### Karta gwarancyjna

| Model urząc      | dzenia : | Kod kreskowy     | : |                      |
|------------------|----------|------------------|---|----------------------|
| Nabywca          |          | Adres            |   |                      |
| Numer<br>faktury |          | Data             |   |                      |
| Data<br>naprawy  | Zapisy   | Zapisy z naprawy |   | Pracownik<br>serwisu |
|                  |          |                  |   |                      |
|                  |          |                  |   |                      |
|                  |          |                  |   |                      |
|                  |          |                  |   |                      |
|                  |          |                  |   |                      |
|                  |          |                  |   |                      |
|                  |          |                  |   |                      |
|                  |          |                  |   |                      |
|                  |          |                  |   |                      |
|                  |          |                  |   |                      |
|                  |          |                  |   |                      |
|                  |          |                  |   |                      |

#### Gwarancja:

 Okres gwarancji: \_\_\_\_\_; W przypadku jakichkolwiek problemów związanych z jakością w okresie gwarancji prosimy o kontakt w celu uzyskania pomocy.

2. W przypadku konieczności naprawy prosimy o okazanie karty gwarancyjnej i faktury lub innego dowodu zakupu.

 Problemy spowodowane przebudową lub dodaniem innej funkcji przez użytkownika nie są objęte gwarancją.

4. Jakakolwiek zmiana karty gwarancyjnej i faktury lub innego dokumentu zakupu powoduje ich nieważność.

5. Prosimy o staranne przechowywanie karty gwarancyjnej i faktury lub innych dowodów zakupu; będą one potrzebne do celów serwisowych.

6. Bezpłatna gwarancja nie obowiązuje w następujących przypadkach:

(1) brak dowodu zakupu;

 (2) usterka spowodowana przebudową urządzenia lub niewłaściwą eksploatacją;

 (3) uszkodzenie spowodowane obsługą urządzenia przez osoby nie posiadające odpowiednich kwalifikacji;

(4) uszkodzenia na skutek przeniesienia lub upadku;

(5) usterka spowodowana klęską żywiołową;

(6) zamarznięcie urządzenia na skutek nieodprowadzenia wody z instalacji rurowej po awarii zasilania.

PAGE \\* MERGEFORMAT 38

| ( | Certyfikat                |  |
|---|---------------------------|--|
|   | Model produktu:           |  |
|   | Kod kres <del>kowy:</del> |  |
|   | Checking result:          |  |
|   | Checker:                  |  |